Guía de usuario para el Proceso de formalización de las convocatorias de Becas Nacionales

Becas Nacionales para Estudios de Posgrado en Entidades Federativas con Mayor Rezago Social 2025

**Rol: Solicitante** 

**DIRECCIÓN DE BECAS Y POSGRADO** 

CIENCIA Y TECNOLOGÍA SECRETARÍA DE CIENCIA, HUMANIDADES, TECNOLOGÍA E INNOVACIÓN Coordinación de Programas para la Formación y consolidación de la Comunidad

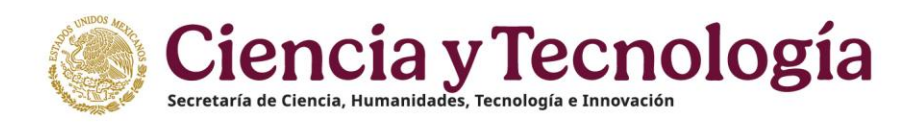

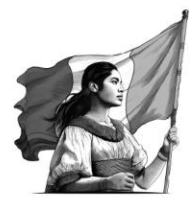

# Índice

| 01. | Inicio                                                            | 3   |
|-----|-------------------------------------------------------------------|-----|
| 1.1 | Recomendaciones de uso                                            | 3   |
| 02. | Iniciar sesión                                                    | 4   |
| 03. | Pantalla de inicio                                                | 5   |
| 04. | Información requerida                                             | 7   |
| 4.1 | Confirmación de dependientes económicos (Dependientes económicos) | 7   |
| 05. | Validación de documentos                                          | 12  |
| 5.1 | Solicitud de aclaración                                           | .13 |
| 06. | Firma de documentos                                               | 15  |
| 6.1 | Firmar CAB                                                        | 16  |
| 07. | Descarga de documentos                                            | 19  |
| 08. | Dudas o aclaraciones                                              | 20  |

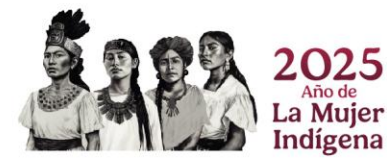

Página 2|20

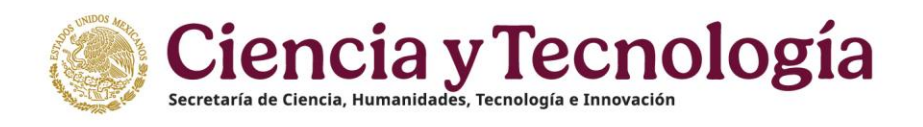

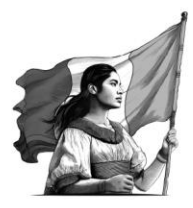

## 01. Inicio

Para comenzar el proceso de formalización es necesario acceder al sistema de Formalización.

El sistema le presenta una pantalla inicial con la información de bienvenida y de contacto para dudas o aclaraciones del proceso de Formalización, dentro de esta pantalla deberá dar clic en el botón **Ingresar al sistema.** 

1. Dar clic en el botón **Iniciar sesión.** 

| Sistema de Formalización |                                                                                                    | 🐔 Inicio 🕠 Contacto 💄 Cuenta 🕶 |
|--------------------------|----------------------------------------------------------------------------------------------------|--------------------------------|
|                          | Sistema de Formalización<br>Bienvenido al Sistema de Formalización<br>1                                                                                                    |                                |
|                          | CONTACTO / ASISTENCIA TÉCNICA<br>Si tiene dudas sobre el sistema de formalización en línea, comuníquese con el Centro de Contacto de Atención de<br>Lunes a viernes de 8:00 a 20:00 horas (hora del centro de México) y sibados de 8:00 a 14:00 horas (hora del centro<br>de México) en días hábiles a los siguientes números de teléfono <u>55 5322 7708</u> y <u>800 800 8649</u> o envie correo a la<br>cuenta <u>coa@conacyt.mx</u> |                                |

### 1.1 Recomendaciones de uso

Para evitar que exista un incorrecto funcionamiento del sistema, es necesario considerar lo siguiente:

- **Uso de navegador:** Es necesario hacer uso de los siguientes navegadores en su versión más reciente:
  - o Google Chrome
  - Mozilla Firefox
- **Datos de navegación:** Es recomendable borre información de las cookies, caché y otros datos que puedan interferir con este sistema, como: archivos, imágenes y contraseñas.

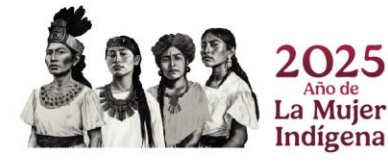

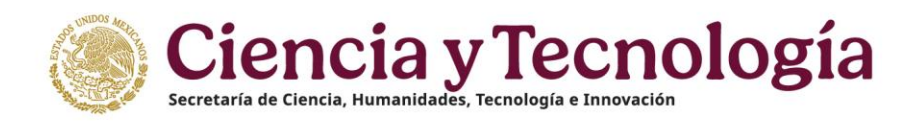

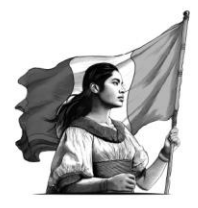

- Crear o actualizar el <u>Perfil único</u> en el portal del SECIHTI, altamente recomendado tenga actualizado este insumo para el correcto acceso o presentación de su información en el <u>Sistema de Becas</u>.
- **Problemas con el cargado y/o errores en plataforma**: Para solventar o prevenir cualquier inconsistencia con el sistema de Formalización es altamente recomendable el borrado de datos de navegación del Navegador con el que este accediendo al sistema.

## 02. Iniciar sesión

Al acceder a la pantalla de **Inicio de Sesión** es necesario que ingrese usuario y contraseña, mismo con el que ingresa a los sistemas de SECIHTI (CVU), para este sistema es necesario realizar lo siguiente:

- 1. Ingresar o capturar el Correo electrónico (Usuario).
- 2. Ingresar o capturar la Contraseña.
- 3. Dar clic en el botón Iniciar sesión.

| CONAILCYT Inicio Contacto |                     |
|---------------------------|---------------------|
|                           |                     |
| Bienvenido a QA           | Acceder             |
| <b>r</b> izoma            | Contravelia<br>     |
|                           | Uticlar analoto —>> |

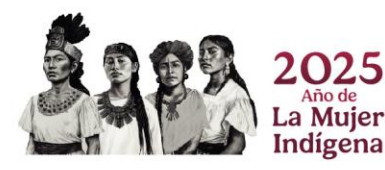

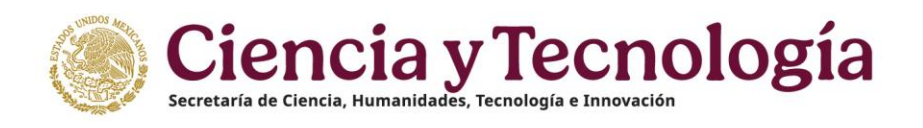

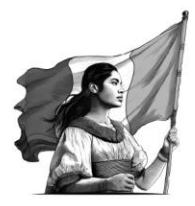

## 03. Pantalla de inicio

Al acceder, el sistema le presenta la pantalla inicial de acceso, en la cual tendrá a su disposición información de seguimiento del módulo de Formalización, en la cual se describe el seguimiento de su solicitud, esta se divide en las siguientes secciones:

- 1. Información requerida: En esta sección deberá ingresar la información necesaria.
- 2. **Validación de documentos**: Para esta sección o parte del proceso de Formalización es necesario la revisión y aprobación de los documentos presentados por el SECIHTI, en el caso de información incorrecta, deberá hacer la solicitud y aclaración.
- 3. **Firma de documentos**: Para esta etapa se procede a la firma de documentos, tales como el Convenio de Asignación de Beca en el que se incluye su firma y del personal del SECIHTI.

| Isistema de Formalización |                                                                                                    |                                                                                                    |                                                                                                    |                                                                                             |                                                                                        | 🛠 inicio 🕄 Contacto 🌲 Notificación 🚢 Cuenta • |
|---------------------------|----------------------------------------------------------------------------------------------------|----------------------------------------------------------------------------------------------------|----------------------------------------------------------------------------------------------------|---------------------------------------------------------------------------------------------|----------------------------------------------------------------------------------------|-----------------------------------------------|
|                           | Bienvenido/a,                                                                                                    |                                                                                                    | ło.                                                                                                    |                                                                                             |                                                                                        |                                               |
|                           | Bienvenido                                                                                                    | Registrar<br>dependientes                                                                                                    | 2<br>Validar                                                                                                    | Firmar                                                                                      | Descargar                                                                              |                                               |
|                           | Bienvenido al pro<br>ESTUDIOS DE PO<br>El proceso consta de 3 fase                                                                                                    | ceso de Formaliza<br>SGRADO CONVO<br>s para de las cuales se der                                                                                 | ación de convoi<br>CATORIA 2024<br>ivan:                                                                                     | atoria BECAS N<br>-1.                                                                       | ACIONALES PARA                                                                         |                                               |
|                           | <ol> <li>Información requerir</li> <li>Validación de docum<br/>de los documentos pr<br/>aclaración.</li> <li>Firma de documento<br/>Beca en el que se inci</li> </ol> | da: En esta sección deberá<br>ientos: Para esta sección d<br>esentados por el CONAHO<br>is: Para esta etapa se proc<br>uye su firma y de persona | ingresar la informació<br>o parte del proceso de l<br>CVT, en el caso de infor<br>ede a la firma de docui<br>I del CONAHCVT. | n necesaria.<br>Formalización es neces<br>mación incorrecta, deb<br>mentos, tales como el C | ario la revisión y aprobación<br>erá hacer la solicitud y<br>Convenio de Asignación de |                                               |
|                           | Al finalizar cada proceso se<br>descargar cada uno de los                                                                                                    | le habilitará el siguiente,<br>documentos.                                                                                                    | una vez terminadas las                                                                                                    | : 3 fases, su solicitud est                                                                 | ará Formalizada y podrá                                                                |                                               |
|                           | Si tiene dudas sobre la con<br>SUBDIRECCIÓN DE MOVIDIO<br>Primer año<br>• Lic. Anelén Romero R<br>• Lic. María Dolores Her<br>• Lic. Miguel Ángel Mer                 | vocatoria y el proceso de r<br>AD<br>odríguez, Jefa de Departa<br>nández Núñez, Técnico, <u>Ø</u><br>idoza Rodríguez, Técnico,                   | egistro de solicitudes o<br>mento de Estancias Na<br>pahernandez@conacy<br>namendoza@conacy                                  | de apoyo, comuniquese<br>ecionales, <u>anromero@c</u><br>E <u>mx</u><br>I <u>mx</u>         | e con las siguientes personas:<br>ongeyt.mx                                            |                                               |
|                           | Segundo año / Especialida<br>Lic. Irma Lucia Reyes<br>Lic. Anadid Aldee Olg                                                                                           | des Médicas<br>Balleza, Jefa de Departam<br>uin Soto, Técnico, <b><u>oolguin</u></b>                                                             | ento de Estancias Extra<br><b>Conacyt<i>m</i>x</b>                                                                           | anjeras, <u>i<b>reyes@conacy</b></u>                                                        | <u>A.mx</u>                                                                            |                                               |
|                           |                                                                                                    |                                                                                                    |                                                                                                    |                                                                                             | Siguiente >                                                                            |                                               |

**Nota**: Dentro de la pantalla inicial se le presenta información básica de su solicitud, la cual podrá desplegar y colapsar según sea requerido, en esta podrá ver información como: Numero de solicitud, Titulo de solicitud, Convocatoria, Modalidad, Periodo de estancia e institución receptora, misma que nos proporcionó en el registro de esta.

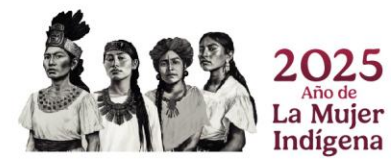

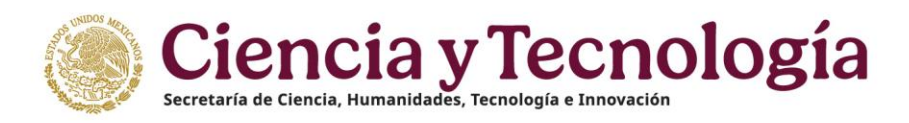

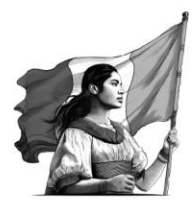

| Bienvenido/a, XXX XXXXXX XXXXXXX   CVU No.                                      |
|---------------------------------------------------------------------------------|
| INFORMACIÓN DE SOLICITUD                                                        |
| Número de solicitud:                                                            |
| Title<br>BECA NACIONAL TRADICIONAL DE POSGRADO                                  |
| Convocatoria<br>BECAS NACIONALES PARA ESTUDIOS DE POSGRADO CONVOCATORIA 2024 -1 |
| Modalidad<br>UNICA                                                              |
| Período de estancia<br>01/06/2024 - 31/05/2026                                  |
| Institución receptora<br>Institución receptora                                  |

Para colapsar o desplegar es necesario de clic en el icono correspondiente:

1. Dar clic en el icono **desplegar/colapsar**, el cual ira cambiando según se esté presentando la sección.

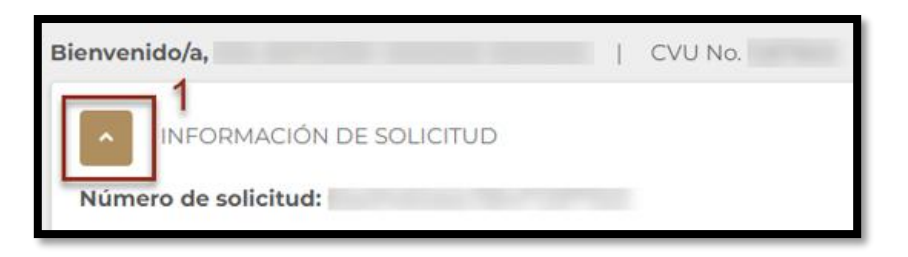

Para continuar con el proceso es necesario de clic en el botón Siguiente:

1. Dar clic en el botón **Siguiente.** 

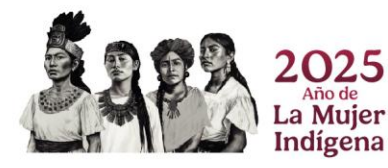

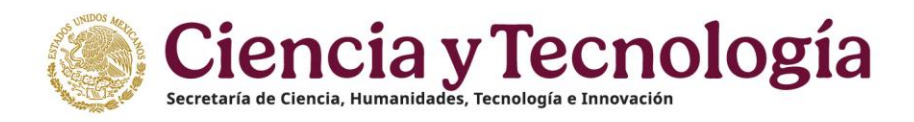

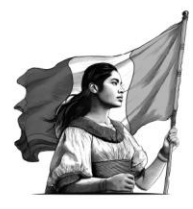

| Sistema de Formalización |                                                                                                    |                                                                                                    |                                                                                                    |                                                                                                    |                                                                                                    | 🛠 Inicio 🕤 Contacto 🌲 Notificación 👗 Cuenta |
|--------------------------|----------------------------------------------------------------------------------------------------|----------------------------------------------------------------------------------------------------|----------------------------------------------------------------------------------------------------|----------------------------------------------------------------------------------------------------|----------------------------------------------------------------------------------------------------|---------------------------------------------|
|                          | Bienvenido/a,                                                                                                    | Г СЛЛ И                                                                                                    | 0.                                                                                                    |                                                                                                    |                                                                                                    |                                             |
|                          | Elevenido<br>Biervenido al proc<br>SULUCIÓN DE POS<br>El proceso consta de 3 fases<br>I nórmación de documentos<br>relación.<br>3. firma de documentos pre-<br>acaión.<br>3. firma de documentos pre-<br>acaión.<br>3. firma de documentos pre-<br>acaión.<br>3. firma de documentos pre-<br>documentos pre-<br>documentos pre-<br>tides acaive a de vas en o de los de<br>descargar cada uno de los de<br>Subisitación de documentos<br>De los darías borbes les de los de<br>Subisitación de Marcines Del<br>Les Análias Dobres lemas de los de<br>De Análias Dobres lemas de los de<br>De Les Análias Dobres lemas de los de<br>De Les Análias do Fospecial de das<br>1. De rimas Lucia Reyes de Subis-<br>1. De Anadid Aldee Origue | Registrar<br>dependientes<br>CRADO CONVOC<br>para de las cuales se deri<br>a En esta sección deberá<br>tes en esta sección de berá<br>sentados por el CONAHC<br>en para esta estaba se proce-<br>para el as que personal<br>e habilitará el siguiente, u<br>locumentos.<br>D<br>driguez, Jefa de Departará<br>andrez Nuñez, Técnico, <u>molorulno</u><br>alleza, Jefa de Departarán<br>in Soto, Técnico, <u>colorulno</u> | Calibar<br>Validar<br>Ción de convoc<br>CATORIA 2024 -<br>van:<br>Ingresar la informació<br>parte del proceso de l<br>VT, en el caso de infor<br>de la firma de docum<br>del CONAHCYT.<br>na vez terminadas las<br>egistro de solicitudes de<br>egistro de solicitudes de<br>antendos de Estancias Extra<br>konacys/mx | Firmar<br>Firmar<br>Catoria BECAS N<br>-1.<br>In necesaria.<br>In necesaria.<br>In necesar | Descargar<br>Descargar<br>IACIONALES PARA<br>ario la revisión y aprobación<br>rei hacer la solicitud y<br>ionvenio de Asignación de<br>aria Formalizada y podrá<br>ario nas siguientes personas:<br>con las siguientes personas:<br>trax | 1                                           |

### 04. Información requerida

Al dar clic en el botón **Siguiente** el sistema presentará la primera parte del proceso de formalización **Información requerida**, la cual se divide en dos secciones importantes:

#### 4.1 Confirmación de dependientes económicos (Dependientes económicos).

Para esta sección es necesario que confirme la información de sus dependientes económicos y sea la correcta de acuerdo con lo registrado en la etapa de Registro de la Solicitud.

Para continuar con el flujo y la confirmación de la información de sus dependientes económicos deberá realizar una modificación de esta información.

1. Dar clic en el icono **Editar** 

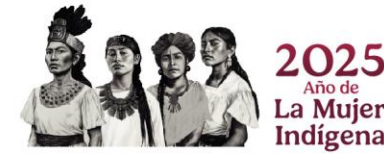

| Bienvenido       Registrar dependientes       Validar       Firmar       Descarg         Dependientes económicos       Confirme o elimine los dependientes económicos para continuar el proceso de Formalización.       Nota: Para continuar con el proceso todos sus dependientes económicos deben contar con una fecha de nacimient registrada.       Image: Cure de macimiento de macimiento de |          | <b>~</b>        | 8                         |                     | Ø                                 | £         |
|----------------------------------------------------------------------------------------------------|----------|-----------------|---------------------------|---------------------|-----------------------------------|-----------|
| Dependientes económicos<br>Confirme o elimine los dependientes económicos para continuar el proceso de Formalización.<br>Nota: Para continuar con el proceso todos sus dependientes económicos deben contar con una fecha de nacimient<br>egistrada.<br><b># Nombre completo CURP Parentesco Fecha de nacimiento Accie</b>                                                                                                    |          | Bienvenido      | Registrar<br>dependientes | Validar             | Firmar                            | Descargar |
|                                                                                                    | eaist    | trada.          |                           |                     |                                   |           |
| 1 Daisy MADRE 18/12/1969 1                                                                                                    | #        | Nombre completo | CURP                      | Parentesco          | Fecha de nacimiento               | Acciones  |
| 2 Yoslandy CONYUGE 13/11/1989                                                                                                    | <b>#</b> | Nombre completo | CURP                      | Parentesco<br>MADRE | Fecha de nacimiento<br>18/12/1969 | Acciones  |

El sistema le presentará una pantalla adicional para la edición de la información del campo de **Fecha de nacimiento**, si bien este campo no es necesario para el proceso de formalización, pero si para futuras referencias, adicionalmente el sistema le ayudará con el cálculo de acuerdo con el CURP registrado, por lo que no es necesario hacer alguna modificación.

2. Dar clic en el botón de **Guardar**.

| Información de dependiente | ×       |
|----------------------------|---------|
| Nombre completo            |         |
| Yoslandy                   |         |
| Parentesco                 |         |
| ÷                          |         |
| CURP                       |         |
| production                 |         |
| Fecha de nacimiento        |         |
| 13/11/1989                 |         |
| 2                          |         |
| Cancelar                   | Guardar |

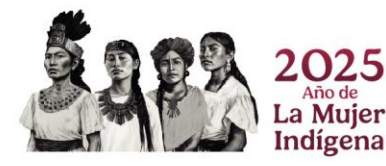

Página 8|20

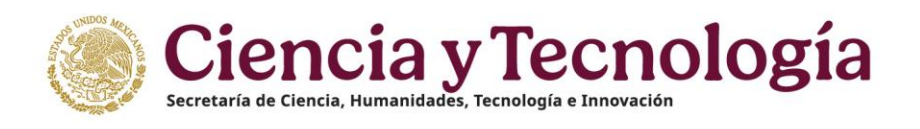

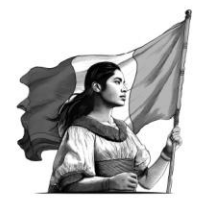

Con el fin de confirmar que la información de sus dependientes económicos es la correcta y esta actualizada, el sistema de Formalización deja a su disposición la opción de eliminar, para el caso en que requiera quitar alguno de los dependientes que se han registrado previamente, para ello es necesario dar clic en la opción eliminar.

3. Dar clic en el botón **Eliminar**.

|                      | Bienvenido R<br>dep                         | egistrar<br>endientes | <b>V</b> alidar        | Firmar                     | <b>L</b> escargar |
|----------------------|---------------------------------------------|-----------------------|------------------------|----------------------------|-------------------|
| Dej                  | pendientes económi                          | COS                   |                        |                            |                   |
| Conf                 | '<br>"irme o elimine los dependiente        | es económicos pai     | ra continuar el proces | o de Formalización.        |                   |
| <b>Nota</b><br>regis | a: Para continuar con el proceso<br>;trada. | o todos sus depen     | dientes económicos o   | deben contar con una fecha | a de nacimiento   |
| #                    | Nombre completo                             | CURP                  | Parentesco             | Fecha de nacimiento        | Acciones          |
| 1                    | Daisy                                       |                       | MADRE                  | 18/12/1969                 | Z T               |
| 2                    | Yoslandy                                    |                       | CONYUGE                | 13/11/1989                 | 2 1 3             |
| On                   | nitir Guardar                               |                       |                        |                            |                   |
|                      |                                             |                       |                        |                            |                   |

Se le desplegará un mensaje de confirmación, para el caso de ser necesario realice esta acción, una vez que elimine a alguno de los dependientes económicos ya no será posible incluirlo y por ende ya no aparecerá en la carta ISSSTE proporcionada por el SECIHTI.

| Eliminar dependiente económico                                                                                                    | × |
|----------------------------------------------------------------------------------------------------|---|
| ¿Está seguro(a) que quiere eliminar el dependiente<br>económico seleccionado?, Al eliminarlo ya no<br>aparecerá en su Carta ISSSTE y no podrá agregarlo de<br>nuevo |   |
| Cancelar Elimina                                                                                                    | r |
|                                                                                                    |   |

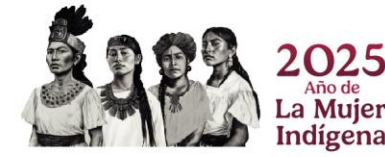

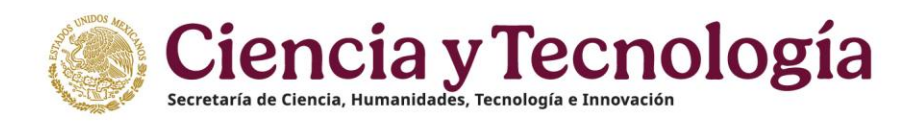

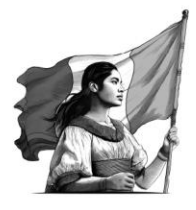

Una vez que ha confirmado la información de sus dependientes económicos es la correcta deberá continuar con el proceso de Formalización, por lo que deberá:

4. Dar clic en el botón Guardar.

|                       | <b>O</b>                          | 2                         |                      |                              | £               |
|-----------------------|-----------------------------------|---------------------------|----------------------|------------------------------|-----------------|
|                       | Bienvenido                        | Registrar<br>dependientes | Validar              | Firmar                       | Descargar       |
| Dep                   | pendientes eco                    | nómicos                   |                      |                              |                 |
| Confi                 | rme o elimine los depe            | endientes económicos pa   | ra continuar el proc | eso de Formalización.        |                 |
| <b>Nota</b><br>regist | : Para continuar con el<br>trada. | proceso todos sus depen   | dientes económico    | s deben contar con una fecha | a de nacimiento |
| #                     | Nombre completo                   | CURP                      | Parentesco           | Fecha de nacimiento          | Acciones        |
| 1                     | Daisy                             |                           | MADRE                | 18/12/1969                   | ⊠ ®             |
| 2                     | Yoslandy                          |                           | CONYUGE              | 13/11/1989                   |                 |
| Om                    | iti Guardar                       |                           |                      |                              |                 |
| Atrás                 |                                   |                           |                      |                              | Siguiente >     |

Al realizar este proceso anterior el sistema le presentará un mensaje de confirmación de almacenado de información de dependientes económicos, en el cual deberá realizar lo siguiente:

5. Dar clic en el botón Aceptar.

| Dependiente económico registrado                                    |
|---------------------------------------------------------------------|
| Los dependientes económicos se han almacenado de<br>manera correcta |
| CAceptar                                                            |

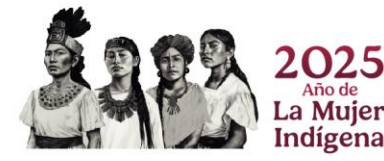

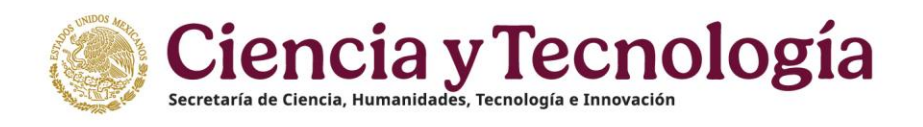

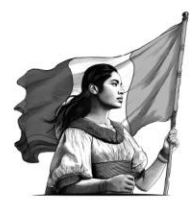

**Nota**: El sistema permitirá omitir este paso para continuar con el proceso de validación de información, para ello es necesario de clic en el botón omitir.

#### 6. Dar clic en botón **Omitir.**

|                                                                                                    | Dienvenido                 | lependientes         | Validar               |                     |             |
|----------------------------------------------------------------------------------------------------|----------------------------|----------------------|-----------------------|---------------------|-------------|
| Dep                                                                                                    | pendientes econó           | micos                |                       |                     |             |
| Confi                                                                                                    | irme o elimine los dependi | entes económicos par | a continuar el proces | o de Formalización. |             |
| Nota: Para continuar con el proceso todos sus dependientes económicos deben contar con una fecha de nacimiento<br>registrada. |                            |                      |                       |                     |             |
| #                                                                                                    | Nombre completo            | CURP                 | Parentesco            | Fecha de nacimiento | Acciones    |
| 1                                                                                                    | Daisy                      |                      | MADRE                 | 18/12/1969          |             |
| 2                                                                                                    | Yoslandy                   |                      | CONYUGE               | 13/11/1989          | <b>i</b>    |
| Om                                                                                                    | Guardar                    |                      |                       |                     |             |
| < Atrás                                                                                                    |                            |                      |                       |                     | Siguiente > |

Al omitir este paso, **el sistema no almacenara la información adicional de sus dependientes económicos** (fecha de nacimiento) y lo direccionara a la pantalla para validación de documentos.

Asimismo, considere que si dentro de la Etapa de Registro de la solicitud no especifico ninguno de los dependientes económicos el sistema lo redireccionará de manera automática a la pantalla de **Validación de Documentos**.

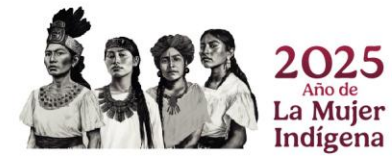

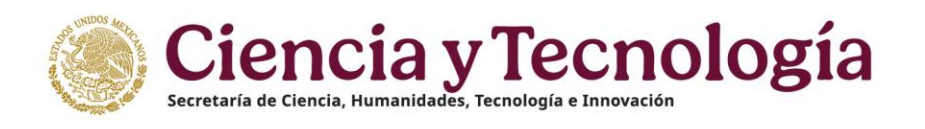

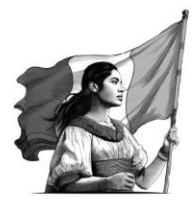

## 05. Validación de documentos

Al confirmarse que la información de los dependientes económicos el sistema le presentará la pantalla de **validación de información**, la cual le mostrara el archivo con nombre **ANEXO UNO**, y deberá de revisar que la información sea la correcta, para ello:

1. Dar clic en el botón Información correcta.

| Sistema de Formalización |                                                                                                    | 🛠 Inicio 🕄 Contacto 🌲 Notificación 🚢 Cuenta • |
|--------------------------|----------------------------------------------------------------------------------------------------|-----------------------------------------------|
| Bie                      | mvenide/a,x000 00000000000000   CVU No. :                                                                                                    |                                               |
|                          | INFORMACIÓN DE SOLICITUD                                                                                                    |                                               |
|                          |                                                                                                    |                                               |
|                          | Bienvenido Registrar Validar Firmar Descargar                                                                                                    |                                               |
|                          | Validar documentos (Anexo uno)                                                                                                    |                                               |
|                          | Información correcta                                                                                                    |                                               |
|                          | □   ∀ · ··· - + ⊠   1 det   0   13 0,   3 ···                                                                                                    |                                               |
|                          |                                                                                                    |                                               |
|                          | CARTA DE ASIGNACIÓN (AMEXO UNO)<br>CVU                                                                                                    |                                               |
|                          | Cure P<br>SOLICITUD D<br>Cluided de Masico, a de 2024                                                                                                    |                                               |
|                          | A QUEN CORRESPONDA                                                                                                    |                                               |
|                          | case is the for disruption of the many de 2025, en ef mano de la construction de seguritaria de Annexes, tel 1 de la construction de la construction de la constructina de la construction de la construction de la constru |                                               |
|                          | Rubros que ampara la bece.<br>Apoyo econômico mensual:<br>Acoustación vigense, equivalente a                                                                                                    |                                               |
|                          | Servicio Médico proporcionado por el ISSSTE \$14,852.30 M.N.*                                                                                                    | -                                             |

El sistema le presentará un mensaje de confirmación en la cual deberá dar clic en el botón de Aceptar para continuar con el proceso de formalización de solicitud y de confirmar que este todo correcto, el sistema le presentará en pantalla el formato de **Convenio de Asignación de Beca**, para ello debe:

2. Dar clic en el botón **Aceptar.** 

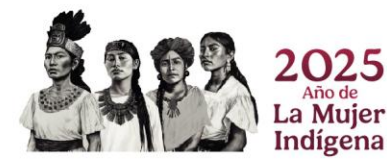

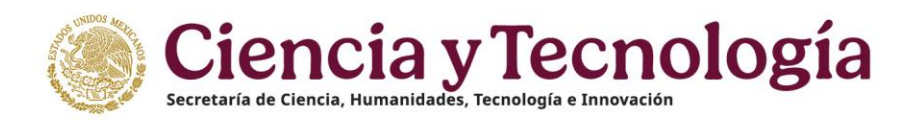

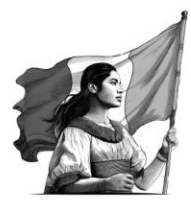

| Confirmar información del Anexo                                                                                                    | ×       |
|----------------------------------------------------------------------------------------------------|---------|
| Una vez que confirme que la información del <b>Anexo uno</b> es correcta, no podrá solicitar<br>aclaraciones sobre el mismo. Posteriormente se presentará el <b>Convenio de Asignación d</b><br><b>Beca</b> para su firma.<br>2<br>Cancelar | e<br>ar |

#### 5.1 Solicitud de aclaración

En caso de que desee solicitar un cambio de fecha de **Inicio de beca**, deberá dar clic en el botón **Solicitar aclaración**, el sistema mostrará un campo de texto para la captura de la solicitud de cambio de la fecha de inicio de beca. Una vez registrada la información dar clic en el botón Enviar.

1. Dar clic en el botón Solicitar aclaración.

| Sistema de Formalización |                                                                                                    | 🐐 Inicio 🕞 Contacto 🌲 Notificación 🛓 Cuenta • |
|--------------------------|----------------------------------------------------------------------------------------------------|-----------------------------------------------|
| Bienve                   | enida(a, xox 0000000 X0000000   C/U No.;                                                                                                    |                                               |
|                          | INFORMACIÓN DE SOLICITUD                                                                                                    |                                               |
|                          |                                                                                                    |                                               |
|                          | Bienvenido Registrar Validar Firmar Descargar                                                                                                    |                                               |
|                          | Validar documentos (Anexo uno)                                                                                                    | I                                             |
|                          | Información correcta                                                                                                    | I                                             |
|                          |                                                                                                    | I                                             |
|                          | □ □ □ □ □ □ □ □ □ □ □ □ □ □ □ □ □ □ □                                                                                                    | I                                             |
|                          |                                                                                                    |                                               |
|                          | CARTA DE ASIGNACIÓN (ANEXO UNO)                                                                                                    |                                               |
|                          | CVU                                                                                                    |                                               |
|                          | SOLICITUD<br>Cluded de México a de 2024                                                                                                    |                                               |
|                          | A QUIEN CORRESPONDA                                                                                                    |                                               |
|                          | Per medio de la preseña, el Contig el tacional de Humanistica, Clercita y Teorologia (Contric) (o entita<br>que se la taciogado<br>a la contra de la contra de la con |                                               |
|                          | Rubros que angars la bec:<br>Acyo económico mensua:<br>Activitación vigente equivalente a                                                                                                    |                                               |
|                          | \$ 14,852,39 M.N.*                                                                                                    | ÷                                             |

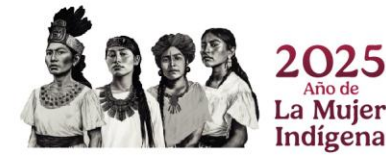

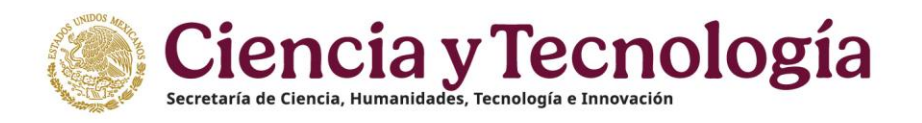

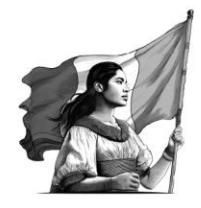

**Importante:** Considere que para el cambio de fecha de inicio de beca únicamente podrá solicitarla acorde a las fechas establecidas en la convocatoria que este participando y de acuerdo con el periodo de estudios registrado por parte de coordinador en el **Registro de la Solicitud**, de lo contrario, su petición no procederá, misma que queda a validación del SECIHTI.

El sistema le presentará una sección adicional, en la cual deberá ingresar su solicitud de aclaración.

| Solicitud de aclaración                                                               | × |
|---------------------------------------------------------------------------------------|---|
| <b>Describa la solicitud</b><br>El número mínimo de caracteres es de 15 y máximo 1000 |   |
| Se requiere un cambio de fecha de inicio debido a que la capturada es incorrecta      |   |
| Enviar                                                                                |   |

En esta sección deberá de registrar el motivo/justificación para la solicitud de Aclaración, para ello es necesario:

- 1. Ingresar su descripción para la solicitud de aclaración.
- 2. Dar clic en el botón Enviar.

| <b>Describa la solicitud</b><br>El número mínimo de caracteres es de 15 y máximo 1000<br>Se requiere un cambio de fecha de inicio debido a que la capturada es incorrecta | Solicitud de aclaración                                                          | : |
|----------------------------------------------------------------------------------------------------|----------------------------------------------------------------------------------|---|
| <b>Describa la solicitud</b><br>El número mínimo de caracteres es de 15 y máximo 1000<br>Se requiere un cambio de fecha de inicio debido a que la capturada es incorrecta | 1                                                                                |   |
| El número mínimo de caracteres es de 15 y máximo 1000<br>Se requiere un cambio de fecha de inicio debido a que la capturada es incorrecta                                 | Describa la solicitud                                                            |   |
| Se requiere un cambio de fecha de inicio debido a que la capturada es incorrecta                                                                                          | El número mínimo de caracteres es de 15 y máximo 1000                            |   |
|                                                                                                    | Se requiere un cambio de fecha de inicio debido a que la capturada es incorrecta |   |
|                                                                                                    |                                                                                  |   |
|                                                                                                    |                                                                                  |   |
|                                                                                                    |                                                                                  |   |

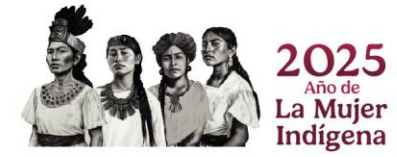

Página 14|20

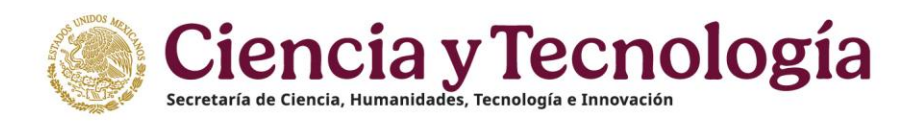

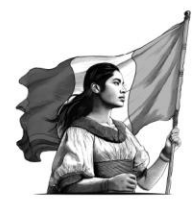

Al enviar una solicitud de aclaración o cambio de inicio de beca el sistema no le permitirá avanzar en el proceso de formalización dado que es requerido que el personal de SECIHTI responda a su petición.

Dependiendo de la revisión que realice el SECIHTI, su petición podría ser rechazada o bien aceptada. Al obtener una respuesta, el sistema le mostrará la información y podrá indicar que la información es correcta.

| Validar documentos (Anexo uno)                                                                                       |                      |
|----------------------------------------------------------------------------------------------------|----------------------|
| Información correcta                                                                                                 | Solicitar aclaración |
| Aclaraciones                                                                                                    |                      |
| Solicitud de aclaración ( /2024)<br>Se requiere un cambio de fecha de inicio debido a que la capturada es incorrecta |                      |
| Operativo<br>Respuesta solicitud de Aclaración (2024)<br>cuenta con lo requerido                                     |                      |

Para más información de la respuesta de que se le proporciono del proceso de aclaración es necesario que se contacte de manera directa con la **Coordinación de Programas para la Formación y Consolidación de la Comunidad.** 

### 06. Firma de documentos

En el momento que indique que la información del documento **ANEXO UNO** este correcta, el sistema le presentará la pantalla de **Firma de documentos**, en la que se muestra la vista previa el documento de **Convenio de asignación de beca (CAB)**.

Podrá proceder con la firma del convenio dando clic a botón **Firmar**.

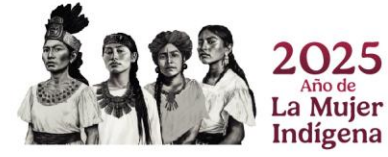

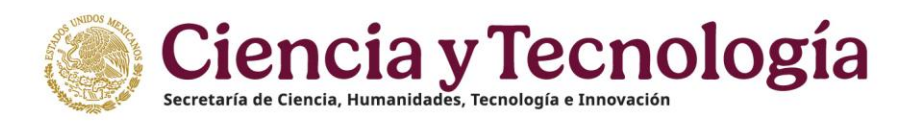

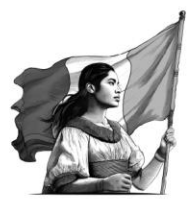

| Bienvenido/a, XXX XXXXXXX XXXXXXXX   CVU No.                                                                                                    |  |  |  |  |  |  |
|----------------------------------------------------------------------------------------------------|--|--|--|--|--|--|
| INFORMACIÓN DE SOLICITUD                                                                                                    |  |  |  |  |  |  |
|                                                                                                    |  |  |  |  |  |  |
|                                                                                                    |  |  |  |  |  |  |
| Bienvenido Registrar Validar <b>Firmar</b> Descargar<br>dependientes                                                                                                    |  |  |  |  |  |  |
| Firma de documentos                                                                                                    |  |  |  |  |  |  |
| Firmar                                                                                                    |  |  |  |  |  |  |
|                                                                                                    |  |  |  |  |  |  |
|                                                                                                    |  |  |  |  |  |  |
|                                                                                                    |  |  |  |  |  |  |
| BECAS NACIONALES PARA ESTUDIOS DE POSCRADO CONVOCATORIA 2024-1                                                                                                    |  |  |  |  |  |  |
| HUMANIDADES, CIENCIAS Y TECNOLOGÍAS, EN LO SUCESIVO EL "CONSEJO NACIONAL DE<br>HUMANIDADES, CIENCIAS Y TECNOLOGÍAS, EN LO SUCESIVO EL "CONAHCYT", REPRESENTADO EN<br>ESTE ACTO POR EL MITRO. EDWIN RICARDO TRIUJEQUE WOODS EN SU CARÁCTER DE DIRECTOR DE<br>BECAS Y DOSCRADOV, Y DOR LA OTRA EL (4.0                            |  |  |  |  |  |  |
| LA "PERSONA BECÀRIA", INSTRUMENTO QUE SUJETAN AL TENOR DE LOS SIGUIENTES<br>ANTECEDENTES, DECLARACIONES Y CLÁUSULAS:                                                                                                    |  |  |  |  |  |  |
| ANTECEDENTES                                                                                                    |  |  |  |  |  |  |
| la ciencia y la intoción y consideración econoce impone al Estado la obligación de apoyar la investigación e<br>innovación científica, humanistica y tecnológica, y le impone al Estado la obligación de apoyar la investigación e<br>que derive de ella, mediante la provisión de recursos y estímulos suficientes.            |  |  |  |  |  |  |
| II. La Ley General en Materia de Humanidades, Ciencias, Tecnologías e Innovación, en lo sucesivo la "Ley General", en su artículo 33, fracción III, el Estado garantizará el acceso universal a becas a las personas estudiantes que, sin importar su situación laboral, cursen posgrados de maestría o doctorado en ciencias y |  |  |  |  |  |  |
| humanidades, incluidas las discíplinas creativas, orientados a la investigación o docencia, así como<br>posgrados enfocados a la formación de las personas profesionales que el país requiere para la gestión de<br>los asuntos estratégicos o prioritarios y los temas de interés público nacional o de atención indispensable |  |  |  |  |  |  |
| que contemple la Agenda Nacional, en universidades, instituciones de educación superior y centros de<br>investigación del sector público.                                                                                                    |  |  |  |  |  |  |

### 6.1 Firmar CAB

El sistema le mostrará una ventana adicional para la inclusión de información de la firma (Firma por CURP). Es necesario corroborar que la información presentada en el campo CURP es la correcta y corresponde con la suya.

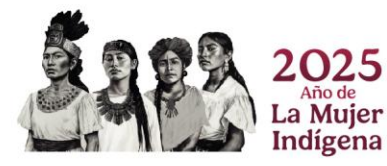

Página 16|20

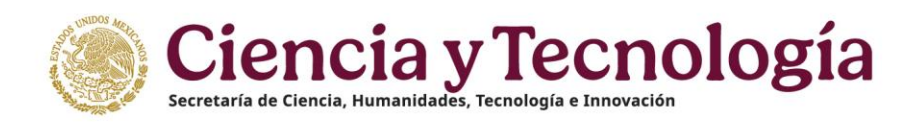

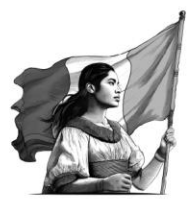

| Firma       | ar          |        |  |  | × |
|-------------|-------------|--------|--|--|---|
| CUR<br>Pass | P:<br>word: |        |  |  |   |
| Va          | lidar       | Firmar |  |  |   |
|             |             |        |  |  |   |

Así mismo, deberá de incluir la contraseña para proceder a la validación, es necesario realizar lo siguiente:

- 1. Incluir contraseña (Password).
- 2. Dar clic en el botón Validar.

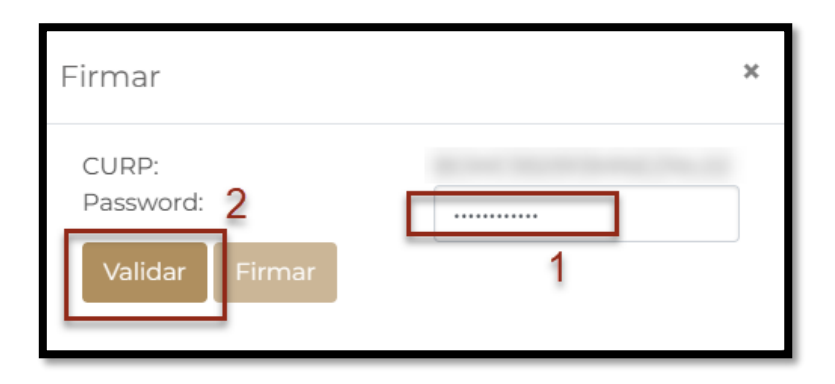

Con ello el sistema validará la información registrada, en caso de que la información sea la correcta, se le habilitará el botón de **"Firmar"**.

1. Dar clic en el botón Firmar.

**Nota**: La contraseña solicitada para la firma por CURP es la contraseña usada para el acceso a las plataformas de SECIHTI, es decir de su credencial del CVU, deberá hacer uso de esa misma contraseña para esta firma.

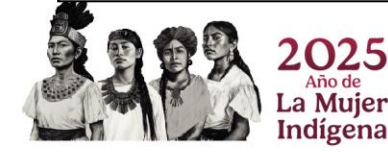

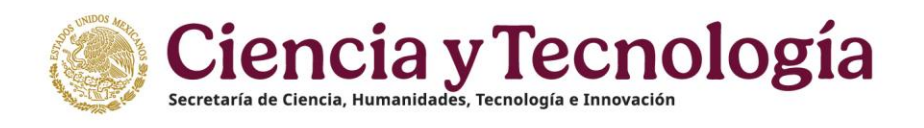

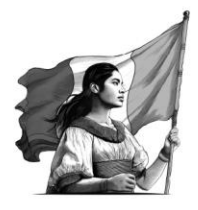

Aparecerá una confirmación de firma, así mismo se plasmará el sello digital de firma sobre el documento de Convenio, misma que podrá revisar al final del documento.

| Firmar                               | × |
|--------------------------------------|---|
| CURP:<br>Password:<br>Validar Firmar |   |

|                                         | 🛠 Inicio 🕤 Contacto 🌲 Notificación 🛔 Cuenta • |
|-----------------------------------------|-----------------------------------------------|
| Bierwenida/a, x00 00000000000   CVU No. |                                               |
| <complex-block></complex-block>         |                                               |

Al firmase el documento de **Convenio de Asignación de Beca (CAB)**, el **proceso de formalización continua con Personal interno de SECIHTI**. Antes de poder concluir el proceso de formalización y el sistema le permita descargar los documentos, **el Anexo y Convenio deberán ser firmados por SECIHTI**.

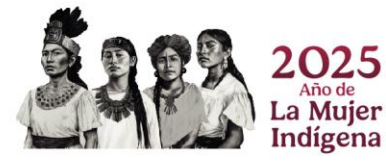

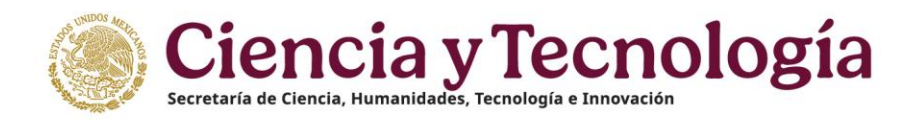

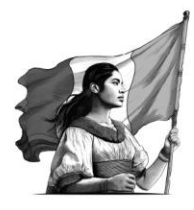

| Sistema de Formalización |                                                                                                    | 🛠 Inicio 🕤 Contacto 🌲 Notificación 💄 Cuenta - |
|--------------------------|----------------------------------------------------------------------------------------------------|-----------------------------------------------|
|                          | Bienvenida/a, xox         xxxxxxxxxxxxxxxxxxxxxxxxxxxxxxxxxxxx                                                                                                    |                                               |
|                          | Image: Second second second |                                               |
|                          | CAttisk Finalizar >                                                                                                    |                                               |

### 07. Descarga de documentos

Al finalizar el proceso de firma de documentos por el personal interno de SECIHTI, el sistema le habilitará la descarga de los archivos firmados de la solicitud como es el Anexo UNO, Carta <u>ISSSTE</u>, Solicitud y Convenio de Asignación de Beca, mismos que al haber concluido el proceso de Formalización ya no presentan la leyenda "Vista previa" y podrán ser considerados como documentos oficiales.

| Sistema de Formalización |                                                                                                    | 希 Inicio 🕤 Contacto 🦨 Notificación 💄 Cu |
|--------------------------|----------------------------------------------------------------------------------------------------|-----------------------------------------|
|                          | Bienvenido/a, xxx xxxxxxxxxxxxxxxxxxxxxxxxxxxxxxxx                                                       |                                         |
|                          |                                                                                                    |                                         |
|                          |                                                                                                    |                                         |
|                          | Bienvenido Registrar Validar Firmar Descargar<br>dependientes                                            |                                         |
|                          | Descargar documentos formalizados                                                                        |                                         |
|                          | La solicitud ha sido formalizada. Los archivos están disponibles para su descarga.<br>止 <u>Anexo uno</u> |                                         |
|                          | ت <u>Carta ISSSTE</u>                                                                                    |                                         |
|                          | ت <u>Solicitud</u>                                                                                       |                                         |
|                          |                                                                                                    |                                         |
|                          | CApits Finalizer >                                                                                       |                                         |

• Descarga Carta del ISSSTE 2025

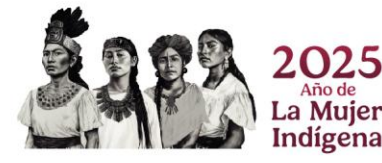

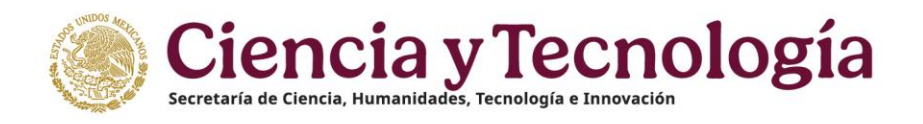

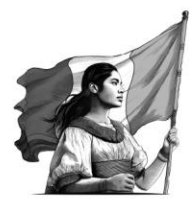

**Nota**: el flujo de Formalización descrito en este documento, es el mismo que aplica para las demás convocatorias de Becas Nacionales

### 08. Dudas o aclaraciones

Si, requiere soporte técnico favor de enviar un correo a la dirección de <u>cca@secihti.mx</u> con captura de pantalla del problema que se le esté presentando, así como integrar su número de CVU.

Para cualquier duda respecto al contenido de la Guía, favor de escribir a: <u>asignacionbn@secihti.mx</u>.

Este programa es público, ajeno a cualquier partido político. Queda prohibido el uso para fines distintos a los establecidos en el programa

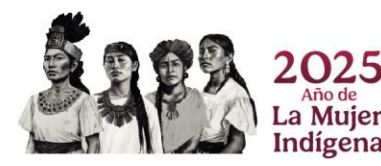

Página 20|20